# Rockchip

WIFI/BT 开发指南

发布版本:1.1

日期:2018.06

### 免责声明

本文档按"现状"提供,福州瑞芯微电子股份有限公司("本公司",下同)不对本文档的任何陈述、 信息和内容的准确性、可靠性、完整性、适销性、特定目的性和非侵权性提供任何明示或暗示的声明或保 证。本文档仅作为使用指导的参考。

由于产品版本升级或其他原因,本文档将可能在未经任何通知的情况下,不定期进行更新或修改。

### 商标声明

"Rockchip"、"瑞芯微"、"瑞芯"均为本公司的注册商标,归本公司所有。 本文档可能提及的其他所有注册商标或商标,由其各自拥有者所有。

### 版权所有 © 2018 福州瑞芯微电子股份有限公司

超越合理使用范畴,非经本公司书面许可,任何单位和个人不得擅自摘抄、复制本文档内容的部分或 全部,并不得以任何形式传播。

福州瑞芯微电子股份有限公司

Fuzhou Rockchip Electronics Co., Ltd.地址:福建省福州市铜盘路软件园 A 区 18 号网址:www.rock-chips.com客户服务电话:+86-591-83991906客户服务传真:+86-591-83951833客户服务邮箱:service@rock-chips.com

## 概述

本文档主要介绍基于 Rockchip 平台的 WIFI、BT 的内核配置、相关功能的开发等等;

## 产品版本

| 芯片名称   | 内核版本 |
|--------|------|
| RK3308 | 4.0  |
|        |      |

## 读者对象

本文档(本指南)主要适用于以下工程师:

- 技术支持工程师
- 软件开发工程师

## 修订记录

| 日期         | 版本   | 作者  | 修改说明 |
|------------|------|-----|------|
| 2018/05/02 | 0.01 | XY  | 初始版本 |
| 2018/05/16 | 1.0  | XY  | 正式版本 |
| 2018/06/22 | 1.1  | CTF | 正式版本 |
|            |      |     |      |
|            |      |     |      |

# <u>目录</u>

| 2-3  |
|------|
| 2-3  |
| 2-5  |
|      |
| 3-9  |
| 3-9  |
| 3-10 |
| 3-10 |
| 3-12 |
|      |

# 1 WIFI/BT 内核配置

# 1.1 DTS

```
注意如下 pinctrl 的配置, 其中 sdio-pwrseq 是 WIFI_REG_ON 管脚
wireless-wlan {
    compatible = "wlan-platdata";
    rockchip,grf = <&grf>;
    wifi_chip_type = "ap6255"; //海华模组可需要不用修改此名称, realtek 需要按实际填写
    WIFI,host_wake_irq = <&gpio0 RK_PA0 GPIO_ACTIVE_HIGH>; // WIFI_WAKE_HOST
    // GPIO_ACTIVE_HIGH 特别注意: 确认下这个 pin 脚跟 wifi 直接的连接关系,如果中间加了一个反向管就要改成低电平触发
    status = "okay";
```

```
};
```

```
wireless-bluetooth {
```

```
compatible = "bluetooth-platdata";
uart_rts_gpios = <&gpio4 RK_PA7 GPIO_ACTIVE_LOW>;
pinctrl-names = "default", "rts_gpio";
pinctrl-0 = <&uart4_rts>;
pinctrl-1 = <&uart4_rts_gpio>;
BT,power_gpio = <&gpio4 RK_PB3 GPIO_ACTIVE_HIGH>; // BT_REG_ON
BT,wake_host_irq = <&gpio4 RK_PB4 GPIO_ACTIVE_HIGH>; // BT_WAKE_HOST
status = "okay";
};
```

```
&pinctrl {
```

```
sdio-pwrseq {
    wifi_enable_h: wifi-enable-h {
        rockchip,pins =
            <0 RK_PA2 RK_FUNC_GPIO &pcfg_pull_none>; // WIFI_REG_ON
        };
    };
};
```

# 1.2 内核

```
CONFIG_WL_ROCKCHIP:

Enable compatible Wifi drivers for Rockchip platform.

Symbol: WL_ROCKCHIP [=y]

Type : boolean

Prompt: Rockchip Wireless LAN support

Location:

-> Device Drivers

-> Network device support (NETDEVICES [=y])

-> Wireless LAN (WLAN [=y])

Defined at drivers/net/wireless/rockchip_wlan/Kconfig:2

Depends on: NETDEVICES [=y] && WLAN [=y]

Selects: WIRELESS_EXT [=y] && WEXT_PRIV [=y] && CFG80211 [=y] && MAC80211 [=y]
```

| <mark> Rockch</mark><br>[ ] buil<br>[*] wifi | <mark>ip wireless LAN support</mark><br>d wifi ko modules<br>load driver when kernel bootup |  |
|----------------------------------------------|---------------------------------------------------------------------------------------------|--|
| < > ap6x                                     | xx wireless sdio cards support                                                              |  |
| <*> Cy                                       | press wireless sdio cards support                                                           |  |
| [] Rea]                                      | tek Wireless Device Driver Support                                                          |  |
| < > Real                                     | tek 8723B SDIO or SPI WiFi                                                                  |  |
| < > Real                                     | tek 8723C SDIO or SPI WiFi                                                                  |  |
| < > Real                                     | tek 8723D SDIO or SPI WiFi                                                                  |  |
| < > Marv                                     | ell 88w8977 SDIO WiFi                                                                       |  |
|                                              |                                                                                             |  |

# 2 配网开发

# 2.1 命令行配网:

```
根据对应 WiFi 选择相应配置:
```

There is no help available for this option. Prompt: wifi chip support Location: -> Target packages -> rockchip BSP packages (BR2\_PACKAGE\_ROCKCHIP [=y]) -> rkwifibt (BR2\_PACKAGE\_RKWIFIBT [=y]) Defined at package/rockchip/rkwifibt/Config.in:5 Depends on: BR2\_PACKAGE\_ROCKCHIP [=y] && BR2\_PACKAGE\_RKWIFIBT [=y] Selected by: BR2\_PACKAGE\_ROCKCHIP [=y] && BR2\_PACKAGE\_RKWIFIBT [=y] && m

| wifi chip support<br>Use the arrow keys to navigate this window or press the<br>hotkey of the item you wish to select followed by the <space<br>BAR&gt;. Press <? > for additional information about this</space<br> |  |  |  |
|----------------------------------------------------------------------------------------------------|--|--|--|
| () AP6255<br>() AP6212A1<br>() AW-CM256                                                                                                    |  |  |  |
| () AW-NAB197<br>(X) RTL8723D5<br>() RTL8189F5                                                                                                    |  |  |  |
| <select> &lt; Help &gt;</select>                                                                                                    |  |  |  |

首先确保 WiFi 的服务进程启动: ps | grep wpa\_supplicant, 如果没启动请手动启动:

wpa\_supplicant -B -i wlan0 -c /data/cfg/wpa\_supplicant.conf

```
修改如下文件:
/ # vi /data/cfg/wpa_supplicant.conf
ctrl_interface=/var/run/wpa_supplicant
ap_scan=1
#添加如下配置项
network={
      ssid="WiFi-AP"
                          // WiFi 名字
      psk="12345678"
                          // WiFi 密码
       key_mgmt=WPA-PSK // 加密方式
       # key_mgmt=NONE
                          // 不加密
}
重新读取上述配置: wpa_cli reconfigure
并重新连接: wpa_cli reconnect
```

## 2.2 手机配网:

### 2.2.1 Softap 配网

#### APP: /external/app/RkEcho.apk

简介: 首先,用 SDK 板的 WiFi 创建一个 AP 热点,在手机端连接该 AP 热点;其次,通过手机端 apk 获取 SDK 板的当前扫描到的热点列表,在手机端填入要连接 AP 的密码,apk 会把 AP 的 ssid 和密码发到 SDK 端;最后,SDK 端会根据收到的信息连接 WiFi。

Buildroot 配置:

```
There is no help available for this option.

Symbol: BR2_PACKAGE_SOFTAPSERVER [=y]

Type : boolean

Prompt: socket server based on softap

Location:

-> Target packages

-> rockchip BSP packages (BR2_PACKAGE_ROCKCHIP [=y])

Defined at package/rockchip/softapServer/Config.in:1

Depends on: BR2_PACKAGE_ROCKCHIP [=y]

Selects: BR2_PACKAGE_SOFTAP [=y]
```

源码开发目录: /external/softapServer/ -- WIFI 与 APK 端相关操作 /external/softapDemo/ -- WiFi 相关操作 准备手机安装 apk: 确保 wifi server 进程启动 # wpa\_supplicant -B -i wlan0 -c /data/cfg/wpa\_supplicant.conf

第一步: 板子的命令行执行:

# softapServer Rockchip-Echo-123 (wifi 热点的名字,前缀必须为 Rockchip-Echo-xxx)

```
/ softapServer Rockchip-Echo-123
DEBUG 263: check_wifi_chip_type_string: AP6255DEBUG 274:
wifi type: AP6255
DEBUG 297: start softap with name: Rockchip-Echo-123---DEBUG 30: cmdline = killall dnsmasq
killall: dnsmasq: no process killed
DEBUG 30: cmdline = killall hostapd
killall: hostapd: no process killed
DEBUG 30: cmdline = ifconfig wlan1 down
DEBUG 30: cmdline = im -rf /data/bin/wlan1
DEBUG 30: cmdline = iw dev wlan1 del
DEBUG 30: cmdline = ijw phy0 interface add wlan1 type managed
```

第二步:打开手机的 wifi setting 界面: 找到 Rockchip-Echo-123,点击连接;

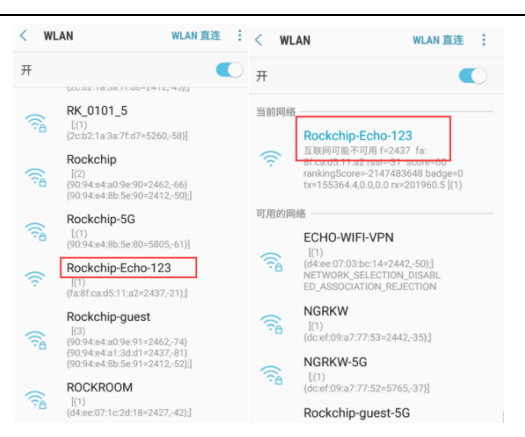

第三步:打开手机 apk:

打开 apk, 点击 wifi setup->CONFIRM->确认->wifi 列表->点击你要连接的网络名字->输入密码-> 点击确认

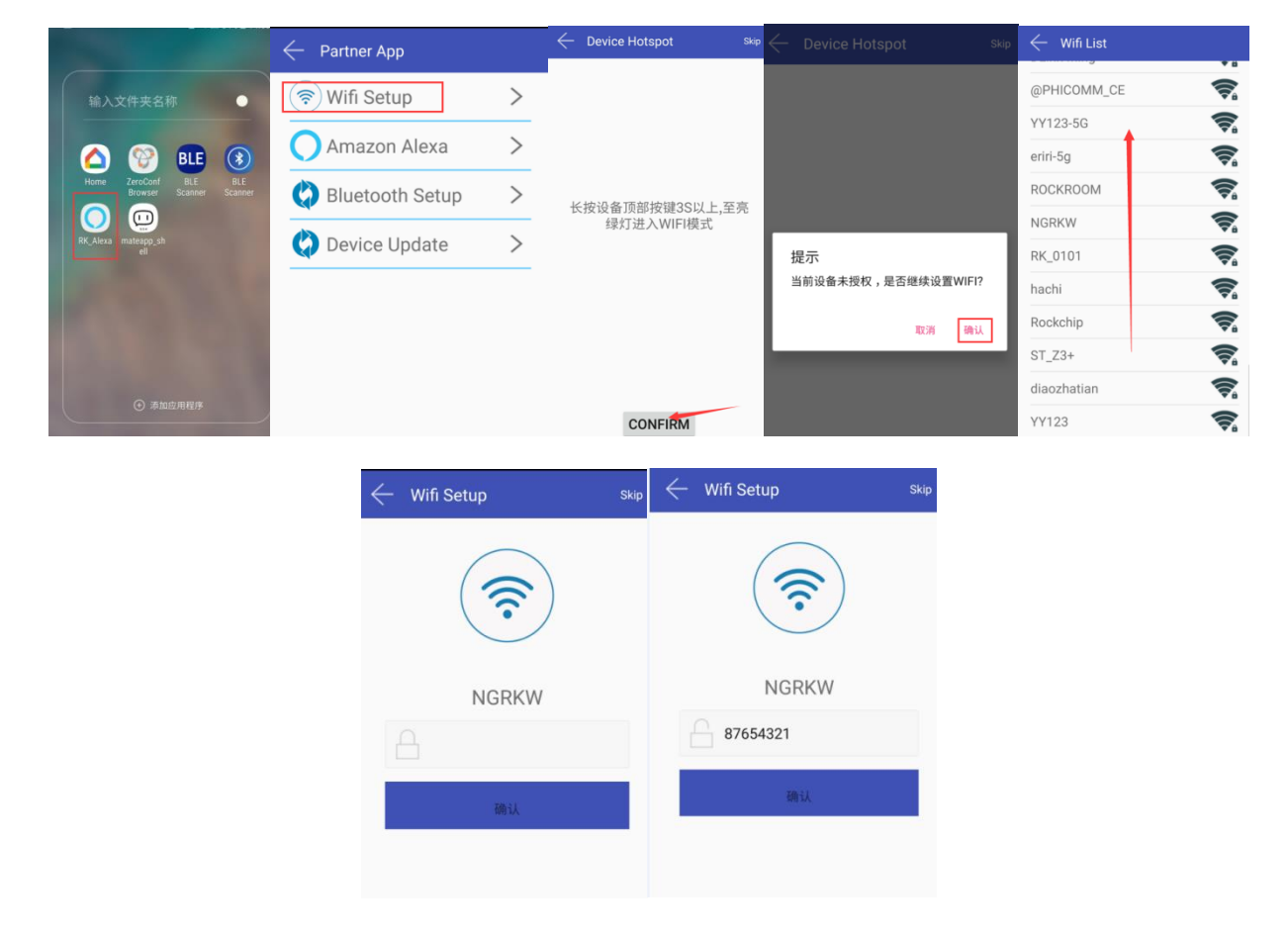

板子串口端显示:

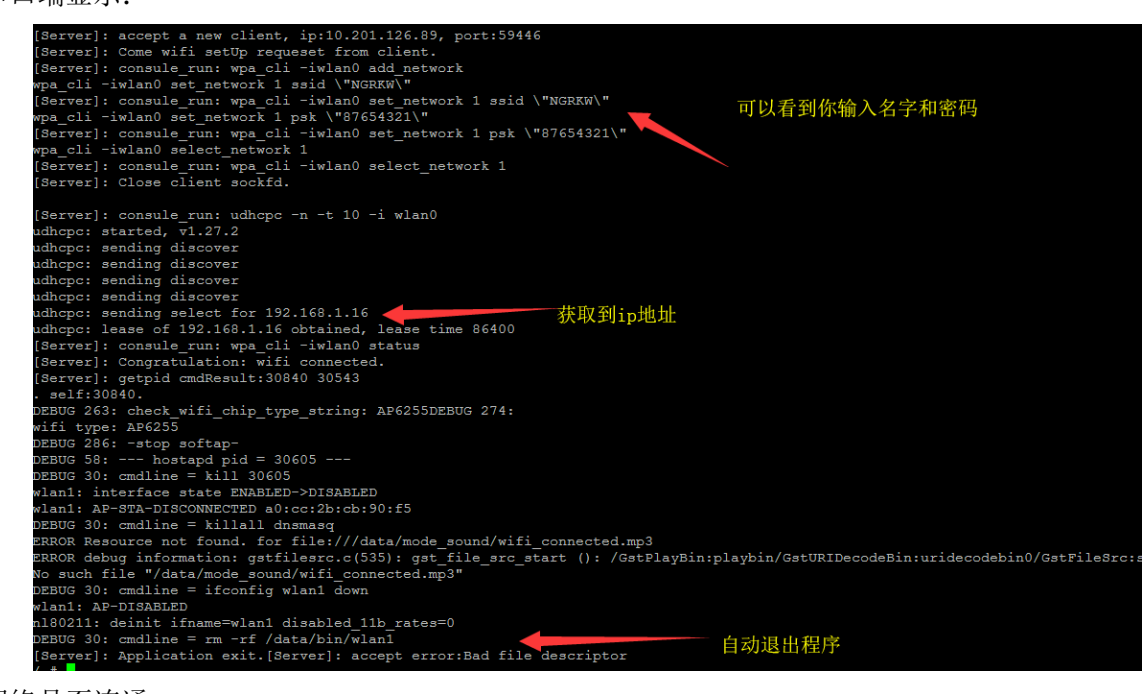

#### 检查网络是否连通:

/ # echo nameserver 8.8.8.8 > etc/resolv.conf // 添加 dns 域名解析

/ # ping www.baidu.com //看下是否 ping 通

注意要点:

1、softspServer Rockchip-Echo-123 执行后命令行是无法退出的,直到配网完成;

2、名字千万不要写错,否则 apk 无法进入确认界面(Rockchip-Echo-xxx)

### 2.2.2 蓝牙配网

- 1、仅支持海华模组
- 2、apk 路径: external/app/ WiFiIntroducer.apk
- 3、板端启动蓝牙配网,依次执行以下命令:
  - 上电掉电:
     echo 0 > /sys/class/rfkill/rfkill0/state
     sleep 3
     echo 1 > /sys/class/rfkill/rfkill0/state
     sleep 3
  - 2)、创建目录:

mkdir userdata/bsa mkdir userdata/bsa/config cd config

- 3)、如果存在 bsa\_server, kill: killall bsa\_server
- 4)、启动 bsa\_server 进程:

bsa\_server -r 12 -b /data/bsa/btsnoop.log -p /system/etc/firmware/BCM4345C0.hcd -d /dev/ttyS4 > /data/bsa/bsa\_log &

5)、启动管理进程:

app\_manager -s > /data/bsa/app\_mananger.log &

6)、启动运行的客户端:

app\_ble\_wifi\_introducer

4、手机端 app: 点击 Tap to select a device -> 选择带有配网服务的设备 -> Connect 连接设备 -> device 选项框显示连接状态 ->如果没有进行过配对,会弹窗或通知栏提示配对,不配对会导致配对超时、 蓝牙连接断开 -> 输入 WiFi 名称和密码, Connect

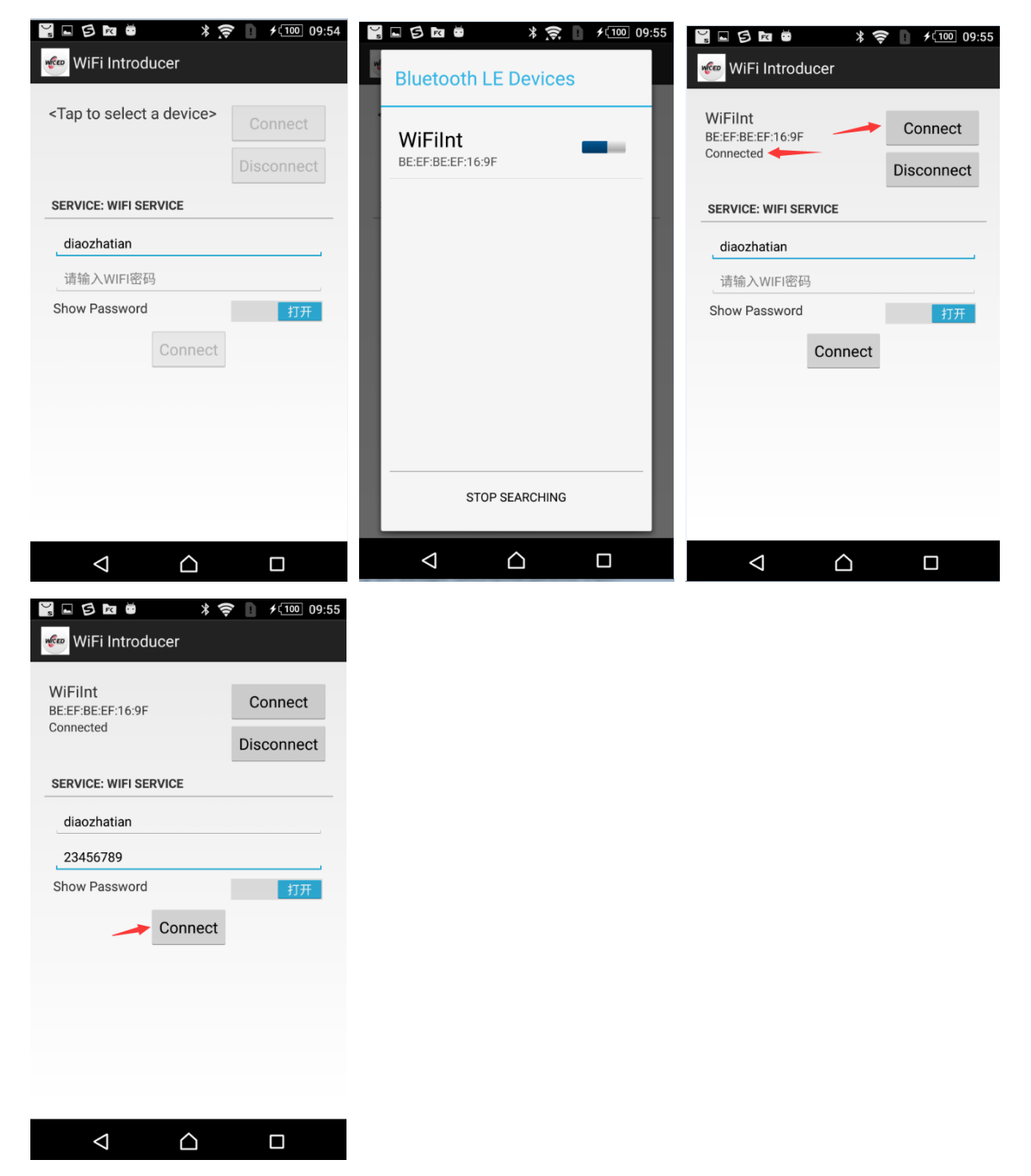

5、配网成功,板端命令行 menu 选择 4 => Display WiFi Introducer Sensor Information,可以查看 配置的 SSID 和 Passphrase

ERROR: app ble wifi introducer menu: Unknown choice:-1 \*\*\*\* APP BLE WIFI INTRODUCER menu \*\*\* 1 => Set WIFI Join return value to TRUE 2 => Set WIFI Join return value to FALSE 3 => Send Notification to Client 4 => Display WiFi Introducer Sensor Information Sub Menu => 4 🛑 \*\*\*\*\* WiFi Introducer Sensor \*\*\*\*\* Device Name : WiFiInt conn id : 0x4 Wifi Join Return Value : 1 Notify CCC : 0x1 Notify Value : 0 SSID : diaozhatian. Passphrase : 23456789 Battery Level : 0 Variables - wifi introducer ssid name : 1, wifi introducer ssid password : 1

2.2.3 Simple config 配网

```
There is no help available for this option.

Symbol: BR2_PACKAGE_RTW_SIMPLE_CONFIG [=y]

Type : boolean

Prompt: realtek simple config

Location:

-> Target packages

-> rockchip BSP packages (BR2_PACKAGE_ROCKCHIP [=y])

Defined at package/rockchip/rtw_simple_config/Config.in:1

Depends on: BR2_PACKAGE_ROCKCHIP [=y]
```

内核修改:

--- a/drivers/net/wireless/rockchip\_wlan/rtl8xxx/Makefile

+++ b/drivers/net/wireless/rockchip\_wlan/rtl8xxx /Makefile

@@ -68,7 +68,7 @@ CONFIG\_80211W = n

 $CONFIG\_REDUCE\_TX\_CPU\_LOADING = n$ 

 $CONFIG_BR_EXT = y$ 

 $CONFIG_TDLS = n$ 

-CONFIG\_WIFI\_MONITOR = n

+CONFIG\_WIFI\_MONITOR = y

仅支持 realtek 模组

external/app/SimpleConfigApp.apk

命令行执行 rtw\_simple\_config -D & (rtw\_simple\_config -h 查看帮助)

手机端按照 app: 选择网络->输入密码->点击 start 发送->配置完成

#### WIFI/BT

| 🗳 🏺 🛛 🕈 🕅 🖣 下午6:49                           | 💭 🏺                                     | 🖬 🏺 🛛 💎 🕷 🛢 下午6:51                          | 🗳 🏺 🛛 💎 🖹 着 下午6:51                           |
|----------------------------------------------|-----------------------------------------|---------------------------------------------|----------------------------------------------|
| 🔯 橫行無阻 🔅                                     | 1 4 1 1 1 1 1 1 1 1 1 1 1 1 1 1 1 1 1 1 | 202 橫行無阻                                    | 磁 横行無阻                                       |
| Scan Wi-Fi Network                           |                                         |                                             | Scan Wi-Fi Network                           |
| NGRKW<br>dc:ef:09:a7:77:53 -50dBm. Connected | NGRKW<br>dc:ef:09:a7:77:53 -35d8m       | NGRKW<br>dc:ef:09.a7.77:53 -34dBm Connected | NGRKW<br>doi:ef:09.a7.77.53 -34d8m Connected |
| <b>eriri</b><br>04:a1:51:a0:7c:f4 -38dBm     | @PHICOMM_CF                             |                                             | YY123<br>84/15/56/7a/72:90 -38d8m            |
| code_dance<br>24:69:68:90:19:3e -42d8m       | Signal strength Excellent               | @PHICOMM_CF                                 | @PHICOMM_CE                                  |
| D-Link_DIR-880L<br>10:berf5:1d:a3:74 -43d8m  | Security WPA2<br>Wireless password      | er                                          |                                              |
| ZainAP<br>24:69:68:98:aa:42 -46dBm           | 87654321                                | TI Configuring                              |                                              |
| RK_0101<br>2c:b2:1a:3a:7f:d6 -47d8m          | Connect Cancel                          | CC Pause 24 69 68 401936 -44d8m             | CC-C-C-C-C-C-C-C-C-C-C-C-C-C-C-C-C-C-C       |
| ROCKROOM<br>d4:ee:07:1c:2d:18 -47dBm         | 4.111<br>04.8151.5076:14 -47d8m         |                                             | RK_0101<br>2ctb21a3a7fd6 -47d8m              |
| cain<br>00:6b:8e:17:74:43 -51dBm             | ROCKROOM<br>d4.ext07.1c.2d.18 _49ditm   |                                             | fish<br>9c:21.6a:c8:66-7c -47d8m             |
| Input PIN                                    |                                         |                                             | Input PIN                                    |
| Start                                        |                                         |                                             |                                              |

#### 板端显示如下:

```
get the profile
shell: iwconfig wlan0 mode managed
collect_scanres() target_bssid=[dc:ef:09:a7:77:53], ssid=[NGRKW]
shell:
      echo 1 > /proc/net/rtl8723ds/wlan0/survey_info
bssid = [dc:ef:09:a7:77:53], ssid = [NGRKW], :channel=[10] flag=002E
ap_scan=1
network={
      ssid="NGRKW"
      scan ssid=1
      psk="87654321"
shell: killall wpa_supplicant
killall: wpa_supplicant: no process killed
shell: ifconfig wlan0 up
shell: wpa_supplicant -i wlan0 -c /data/wpa_conf -Dnl80211 &
Successfully initialized wpa_supplicant
wlan0: Trying to associate with dc:ef:09:a7:77:53 (SSID='NGRKW' freq=2457 MHz)
wlan0: Associated with dc:ef:09:a7:77:53
wlan0: WPA: Key negotiation completed with dc:ef:09:a7:77:53 [PTK=CCMP GTK=CCMP]
wlan0: CTRL-EVENT-CONNECTED - Connection to dc:ef:09:a7:77:53 completed [id=0 id str=]
shell: dhcpcd wlan0
sending commands to master dhcpcd process
the ack from application is:
the ack from application is:
sockfd_scan !! pMsg->flag=SC_SUCCESS_ACK
receive config success ack
sockfd_scan !! pMsg->flag=SC_SUCCESS_ACK
receive config success ack
sockfd_scan !! pMsg->flag=SC_SUCCESS_ACK
receive config success ack
sockfd_scan !! pMsg->flag=SC_SUCCESS_ACK
receive config success ack
sockfd_scan !! pMsg->flag=SC_SUCCESS_ACK
receive config success ack
sockfd_scan !! pMsg->flag=SC_SUCCESS_ACK
receive config success ack
sockfd_scan !! pMsg->flag=SC_SUCCESS_ACK
receive config success ack
sockfd_scan !! pMsg->flag=SC_SUCCESS_ACK
receive config success ack
```

# 3 蓝牙开发

# 3.1 海华模组

Buildroot 配置:

BR2\_PACKAGE\_CYPRESS\_BSA: broadcom bsa server and app Symbol: BR2\_PACKAGE\_CYPRESS\_BSA [=y] Type : boolean Prompt: broadcom(cypress) bsa server and app Location: -> Target packages -> rockchip BSP packages (BR2\_PACKAGE\_ROCKCHIP [=y]) Defined at package/rockchip/cypress\_bsa/Config.in:1 Depends on: BR2\_PACKAGE\_ROCKCHIP [=y]

相关开发文件源码目录: external/bluetooth\_bsa App 介绍目录: external /release\_notes/bsa\_examples

基于 broadcom 的海华模组支持 BSA 协议栈,而 BSA 协议栈是 broadcom 公司开发的蓝牙协议栈,类似 BLUEZ,开发人员可以基于它开发各种蓝牙 APP,并且提供丰富的 app demo:

## \*Application Demo List

release notes/bsa examples/Release app xx.txt app\_hh -- HH (HID Host): Used to connect to HID Devices (Mouse, Keyboard, Remote Control,) app hd -- HD(HID Device): To act HID device app\_av -- AV (Audio/Video): Used to stream audio to stereo headset app\_avk -- AVK (Audio/Video Sink): To act like a stereo headset app\_ag -- HS/HF -AG (Audio Gateway): Used in a phone or device connected to network app\_hs -- HS/HF -HS (HeadSet/HandsFree): To act like a mono headset (used by cellular) app fts -- FTP Server -- FTS (File Transfer Server): Used by remote devices (cellular, PC) to access files/folders. app ftc -- FTP Client app\_ops -- OPP Server -- OPS Object Push Server : Used by remote devices to push/pull files (e.q. business card) app\_opc -- OPP Client app\_pbs -- PBS (Phone Book Server): Used by remote devices to access local phone book. app\_pbc -- Phone Book Profile Client app\_pam -- Personal Area Networking Profile (PAN) app hl -- HDP (Health Device Profile): Used for exchange of medical device data app\_mce – MAP(Message Access Profile) client app 3d - 3D Synchronization Profile app tm – Test Mode, for RF test app\_dg -- SPP (Serial Port Profile): Used for wireless replacement of serial cable app\_ble -- GATT app\_ble\_cscc - BLE CSC(Cycling speed and cadence) controller app\_ble\_hrc -- BLE Heart Rate Controller

app\_ble\_pm -- BLE Proximity Monitor app\_ble\_rscc -- BLE RSC(Running speed and cadence) controller app\_hogp -- HOGP host

首先上电: echo 0 > /sys/class/rfkill/rfkill0/state echo 1 > /sys/class/rfkill/rfkill0/state 启动 server 进程: 注意所有的蓝牙相关的进程都要在同一个可写目录执行(cd rw-dir/) bsa\_server -r 12 -p /system/etc/firmware/BCM4345C0.hcd -d /dev/ttyS4 -b /data/btsnoop.log > /data/bsa\_log &

启动管理进程: app\_manager &

启动你想要运行的客户端: app\_xxxx

### 3.1.1 A2DP SINK

执行: bsa\_bt\_sink.sh start, 打开手机蓝牙会显示出 My BSA Bluetooth Device, 点击连接即可实现播放音乐的功能; 蓝牙设备的名字可以修改如下代码实现: /external/bluetooth\_bsa /3rdparty/embedded/bsa\_examples/linux/app\_manager/source/app\_manager.c /\* Default local Name \*/ #define APP\_DEFAULT\_BT\_NAME "My BSA Bluetooth Device" 注意: 如果连接之后没有声音,请检查声卡的配置。

### 3.1.2 A2DP SRC

执行: bsa\_bt\_source.sh start cd /data/bsa/config //注意 app\_av 一定要在该目录执行 把想要播放的文件 xx.wav 文件 push 到/data/bsa/config/test\_files/av ./app\_av app\_av menu: a. input 2 (Start Discovery)

2 Start Regular Discovery BSA\_trace 23@ 01/01 10h:11m:24s:460ms: BSA\_DiscStartInit BSA\_trace 24@ 01/01 10h:11m:24s:460ms: BSA\_DiscStart SSA\_trace 24@ 01/01 10h:11m:24s:460ms: BSA\_DiscStartInit BSA\_trace 24@ 01/01 10h:11m:24s:460ms: BSA\_DiscStart Bluetooth AV Main menu AV Point To Point menu: 1 => Abort Discovery 2 => 01splay local source points 4 => AV Register (Remove local source point) 5 => AV DeRegister (Remove local source point) 5 => AV Open (Connect) 7 => AV Close (Disconnect) 8 => AV Play Tone 9 => AV Play File 11 => AV Play File 11 => AV Play File 11 => AV Play Group 13 => AV Play Group 14 => AV Play Microphone 13 => AV Stopf 14 => AV Play Econmand (Dec Volume) 15 => AV Send RC Command (Dec Volume) 16 => AV Change Conmand (Dec Volume) 17 => AV Stopf 18 => AV Change Command (Dec Volume) 18 => AV Change Content Protection (currently:NONE) 99 => Out 5elect action => New Discovered device:0 Bdaddr:00:2411c:d9:e0128 Name:Motorola Elite Flip ClassOfDevice:24:04:04 => Audio/Video Fissifies BSA\_trace 26@ 01/01 10h:11m:295:587ms: 00001: 4d 6f 74 6f 72 6f 6c 61 20 45 6c 69 74 65 20 46 Motorola Elite F BSA\_trace 26@ 01/01 10h:11m:295:587ms: 00001: 4d 6f 74 6f 72 6f 6c 61 20 45 6c 69 74 65 20 46 Motorola Elite F BSA\_trace 26@ 01/01 10h:11m:295:587ms: 00001: 4d 6f 74 6f 72 6f 6c 61 20 45 6c 69 74 65 20 46 Motorola Elite F BSA\_trace 26@ 01/01 10h:11m:295:587ms: 00001: 06 69 70 BSA\_trace 26@ 01/01 10h:11m:295:587ms: 00001: 06 69 70 BSA\_trace 26@ 01/01 10h:11m:295:587ms: 00001: 06 69 70 BSA\_trace 26@ 01/01 10h:11m:295:587ms: 00001: 06 61 11 e1 10 11 01 11 ........ Discovery complete %23 — ^^ A Audio Sink 的& B& BSA\_trace 26@ 01/01 10h:11m:295:587ms: 00001: 06 11 11 e1 10 11 01 11 ......... Discovery complete

发现一个 Audio Sink 的设备

```
Select action => New Discovered device:0
       Bdaddr:f0:13:c3:50:ff:26
       Name:HUAWEI AM08
       ClassOfDevice:24:04:04 => Audio/Video
       Services:0x00000000 ()
       Rssi:-48
       DeviceType:BR/EDR InquiryType:BR AddressType:Public
       Extended Information:
           FullName: HUAWEI AM08
           TxPower:4 dB
           Incomplete Service [UUID16]:
               0x110D [Advanced Audio Distribution]
               0x110B [Audio Sink]
               0x110E [A/V Remote Control]
                0x110F [A/V Remote Control Controller]
                0x111E [Handsfree]
               0x1108 [Headset]
               0x1131 [Headset HS]
```

**b.** input **6** (start connect)

```
Select action => 6
Bluetooth AV Open menu:
    0 Device from XML database (already paired)
   1 Device found in last discovery
```

c. input 1

```
Select source => 1
Dev:0
        Bdaddr:f0:13:c3:50:ff:26
        Name:HUAWEI AM08
        ClassOfDevice:24:04:04 => Audio/Video
        Rssi:-48
```

#### d. input 0

```
Select device => 0
Connecting to AV device
BSA trace 350 12/31 19h:14m:24s:556ms: BSA AvOpenInit
BSA_trace 36@ 12/31 19h:14m:24s:556ms: BSA_AvOpen
```

Copyright © 2018 Fuzhou Rockchip Electronics Co., Ltd.

e. Play File

input **11** to play specified music , and then select specified music, as below:

```
11
Play list:
    0 : ./test_files/av/8k16bpsStereo.wav
        codec(PCM) ch(2) bits(16) rate(8000)
    1 : ./test_files/av/8k8bpsMono.wav
        codec(PCM) ch(1) bits(8) rate(8000)
```

播放0

```
Select file => 0
0 :./test_files/av/8k16bpsStereo.wav
```

要播放1时,需要先输入AV Stop停止播放,然后再重复e步骤;

# 3.2 Realtek 模组

使用开源的 bluez + plusaudio

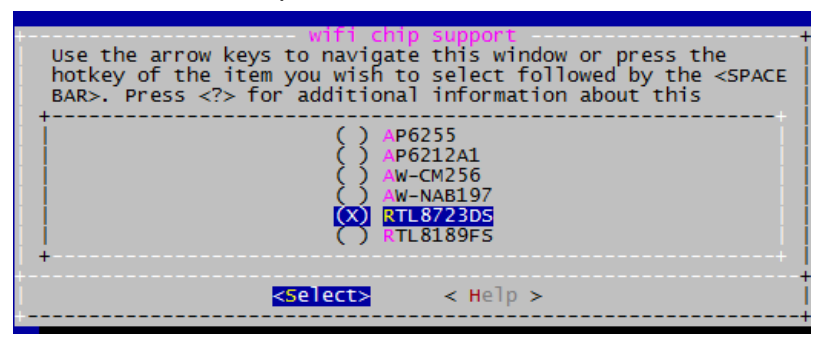

注意由于 realtek 模组的 hci\_uart 驱动和官方不兼容,所以先在内核中去掉相关配置:

#### CONFIG\_BT\_HCIUART:

Bluetooth HCI UART driver. This driver is required if you want to use Bluetooth devices with serial port interface. You will also need this driver if you have UART based Bluetooth PCMCIA and CF devices like Xircom Credit Card adapter and BrainBoxes Bluetooth PC Card. Say Y here to compile support for Bluetooth UART devices into the kernel or say M to compile it as module (hci\_uart). Symbol: BT\_HCIUART [=n] Type : tristate Prompt: HCI UART driver Location: -> Networking support (NET [=y]) -> Bluetooth subsystem support (BT [=y]) -> Bluetooth device drivers Defined at drivers/bluetooth/Kconfig:72 Depends on: NET [=y] && BT [=y] && TTY [=y]

模组初始化命令: bt\_load\_rtk\_firmware (会执行加载 hci\_uart.ko, 然后进行初始化操作), 执行完 命令后会生成 hci0 节点, 可以使用 hciconfig、hcitool 工具操作蓝牙; 板子作为 A2DP SINK 音乐播放: /usr/libexec/bluetooth/bluetoothd --compat -n & sdptool add A2SNK hciconfig hci0 up hciconfig hci0 piscan hciconfig hci0 name 'rk-bt-12345' hciconfig hci0 down hciconfig hci0 up pulseaudio --start

板子作为 A2DP SRC 连接蓝牙播放设备: bt\_load\_rtk\_firmware //重新初始化 sdptool add A2SRC hciconfig hci0 up hciconfig hci0 piscan pulseaudio --start